## Contentique - Content Everywhere!

User Manual

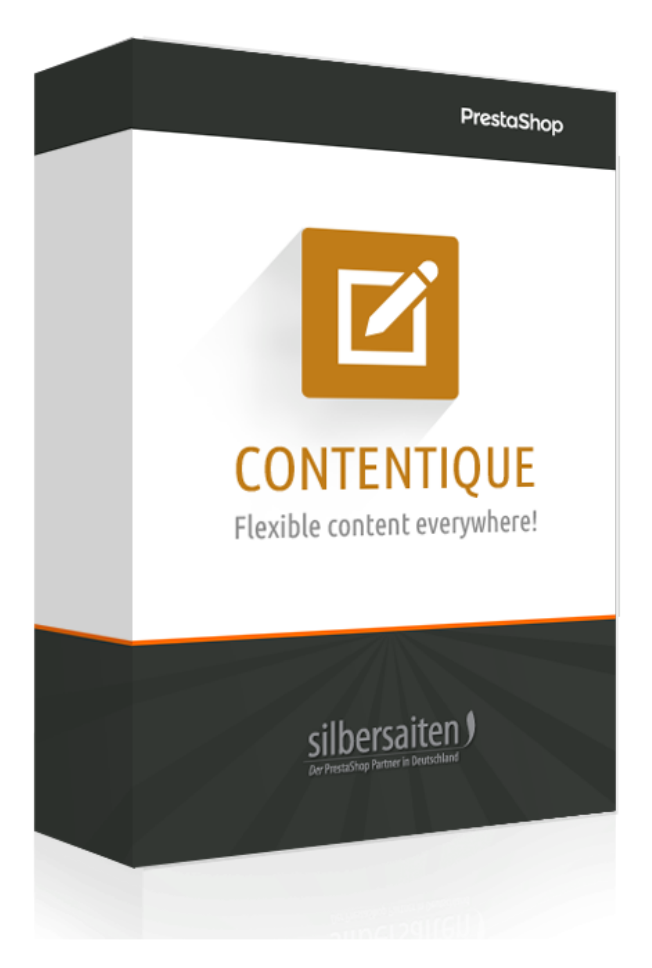

### Installation

Après l'installation, vous trouverez le raccourci du module dans les paramètres étendus.

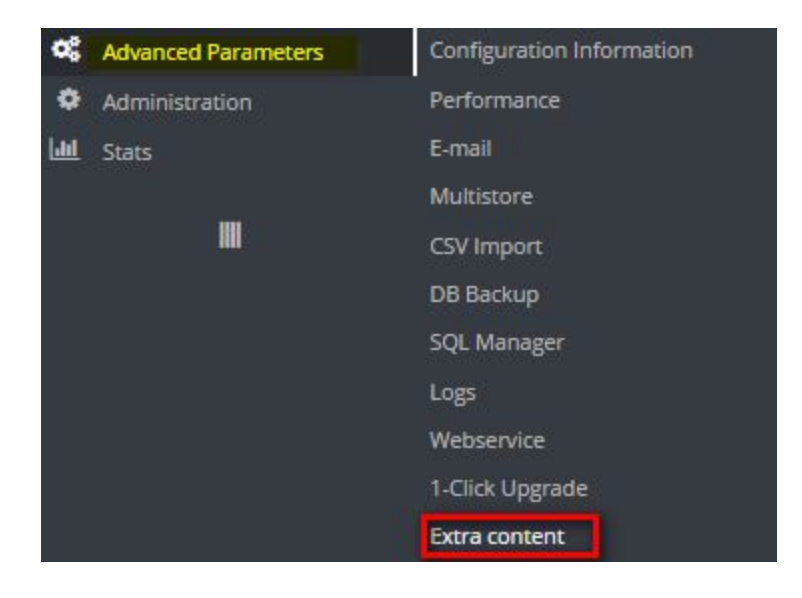

Cliquez sur "Ajouter nouveau" pour créer une nouvelle entrée.

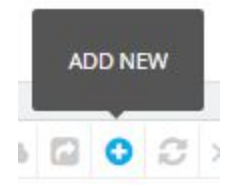

| Publish                                                                                                    | YES                                                                                                    |                |
|----------------------------------------------------------------------------------------------------|----------------------------------------------------------------------------------------------------|----------------|
| TinyMCE                                                                                                    | YES NO.                                                                                                    |                |
| * Title                                                                                                    | foater block                                                                                                    | en 💌           |
| Content                                                                                                    | Edit * Insert * View * Format * Table * Tools *                                                                                   | en •<br>en •   |
|                                                                                                    | ∅   B   I   U   S   ≡ ≡ ≡ Header 4 •   99   A   ≔   ≡ ≡ ≡   S   S   L   ⊡   Ξ                                                     |                |
|                                                                                                    | Contentique Footer block fdsa dasfasssssssssssssssssssssssssssss                                                                  |                |
| Publish<br>TinyMCE<br>* Title<br>Content<br>Content<br>Copy to all language<br>Move<br>* Hook into<br>Shop association | • Linki<br>Linki<br>• Linki<br>• Looks good so far                                                                                |                |
| Class                                                                                                    | URL Shortcuts: (base url), (theme dir), (productsid), (manufacturersid), (categorysid) footer-block col-xs-12 col-sm-12 Add class |                |
| Copy to all language                                                                                                   | COPY                                                                                                    |                |
| Move                                                                                                    | Up per 3 blocks                                                                                                    |                |
| * Hook into                                                                                                    | List hooks III                                                                                                    |                |
| Shop association                                                                                                    | Shops                                                                                                    | 🖽 Collapse All |
|                                                                                                    | Contentique Demo Shop Shop Shop Shop Shop                                                                                         |                |

#### Publier

Vous pouvez publier/supprimer votre bloc de contenu

#### TinyMCE

Activer ou désactiver l'éditeur TinyMCE

#### Contenu

Créez votre propre contenu avec l'éditeur familier TinyMCE. Vous pouvez également changer de langue telle que vous la connaissez dans d'autres sections de PrestaShop.

#### Class

Appliquez une classe CSS à votre bloc. Si vous êtes familier avec le CSS, vous pouvez facilement le styliser plus tard. Ou si vous êtes familier avec le bootstrap, vous pouvez utiliser les classes bootstrap implémentées comme par exemple col·lg-6 pour obtenir une colonne responsable de demi-largeur. Reportez-vous au manuel d'amorçage pour en savoir plus sur les autres classes CSS utilisées dans le thème restashop.

#### Langue de copie

Après avoir ajouté un contenu, vous pouvez le cloner dans d'autres langues pour qu'il ne soit pas vide. C'est utile si vous utilisez une image standard, ou un googlemap intégré, qui doit être copié manuellement dans d'autres langues du magasin. Ce bouton vous fait gagner du temps et vous évite de l'oublier. N'oubliez pas de sauvegarder les modifications par la suite.

#### Déplacer

Vous pouvez déplacer le contenu dans une position de crochet. Normalement, tous les documents litigieux d'un même crochet sont rangés les uns sous les autres. Si vous voulez les mélanger avec d'autres modules dans le crochet, vous pouvez utiliser l'option move. Essayez-le, c'est tout.

Vous pouvez également utiliser les crochets du Backoffice pour écrire vos propres notes ou inclure du contenu important.

#### S'accrocher à

Ouvrez la liste. Accrochez-vous à une ou plusieurs positions dans lesquelles votre contenu doit apparaître. Il y a différents côtés et différentes positions.

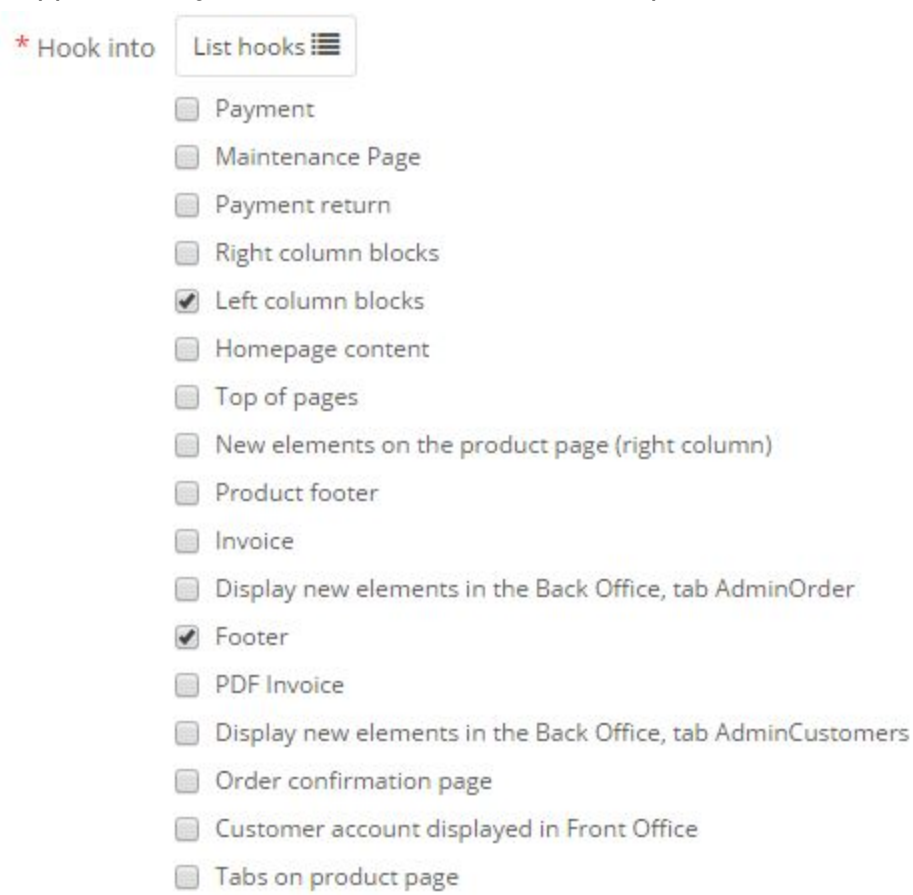

# Gestion des exceptions

Si votre contenu utilise un crochet qui est présent sur toutes les pages de votre boutique, vous voudrez peut-être avoir quelques exceptions. Par exemple, si vous utilisez le côté gauche pour une information de contact, vous pourriez vouloir la cacher sur une page de contact elle-même. Il y a donc des exceptions. Vous pouvez masquer le contenu exceptionnellement ou vous pouvez afficher le contenu exceptionnellement :

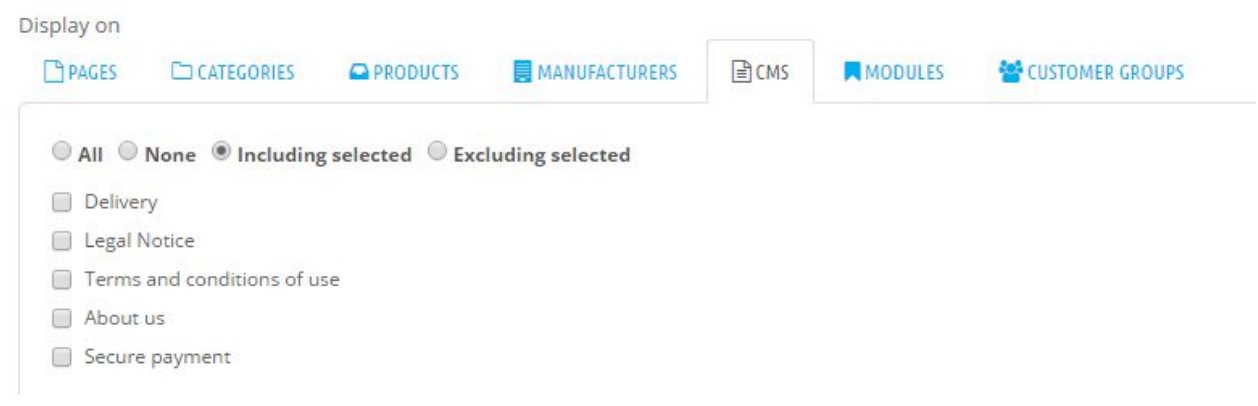

Vous pouvez basculer entre les pages, les catégories, les produits, les fabricants et les pages CMS pour créer vos propres exceptions et inceptions pour chaque bloc de contenu !